### TEAMS - KALENDER OG PLANNER

#### 1. Integration af Outlook-kalenderen i Teams

Teams-kalenderen er fuldt integreret med din Outlook-kalender:

- Synkronisering: Alle begivenheder vises automatisk i både Teams og Outlook
- Adgang: Find kalenderen i venstre sidebar i Teams-appen
- Visning: Vælg mellem dag-, uge- eller arbejdsuge-visning
- Farverkoder: Møder er farvekodet for nem identifikation (f.eks. blå for Teams-møder)

Tip: Brug kalenderen i Teams til at få et hurtigt overblik over din dag, uden at forlade Teams.

#### 2. Oprettelse og håndtering af møder direkte fra Teams

Teams gør det nemt at planlægge og administrere møder:

- 1. Klik på "Nyt møde" i kalender-fanen
- 2. Udfyld mødedetaljerne:
  - Titel
  - Deltagere
  - Dato og tid
  - Placering (fysisk eller Teams-link)
- 3. Tilføj en agenda eller relevante filer i beskrivelsesfeltet
- 4. Vælg gentagelse hvis det er et tilbagevendende møde
- 5. Klik "Send" for at invitere deltagere

Tip: Brug "Planlægningsassistent" for at finde et tidspunkt, der passer alle deltagere.

#### 3. Deling af kalendere med teammedlemmer

Samarbejd effektivt ved at dele kalenderinformation:

- Del din kalender:
  - 1. Gå til Outlook på nettet
- 2. Højreklik på kalenderen > "Delingsindstillinger"
- 3. Tilføj personer og vælg detaljeniveau
- Se andres kalendere:
  - 1. I Teams, klik på "Tilføj kalender" i kalender-fanen
- 2. Søg efter en kollega og vælg deres kalender

Tip: Opret en teamkalender for at holde styr på fælles deadlines og begivenheder.

# 4. Introduktion til Planner i Teams

Planner er et effektivt værktøj til opgavestyring der er integreret i Teams:

- Formål: Organisere teamets arbejde, tildele opgaver og spore fremskridt
- Adgang: Tilføj Planner som en fane i en kanal eller brug den som en separat app
- Visninger:
- Tavle: Kanban-stil med kolonner
- Diagram: Visuel oversigt over opgavestatus
- Tidsplan: Kalendervisning af opgaver

Tip: Brug Planner til at holde styr på både kortsigtede opgaver og langsigtede projekter.

# 5. Oprettelse og tildeling af opgaver i Planner

- 1. I Planner-fanen, klik "Tilføj opgave"
- 2. Udfyld opgavedetaljer:
  - Titel
  - Tildel til teammedlem(mer)
  - Forfaldsdato
  - Prioritet
- 3. Tilføj evt. en tjekliste, vedhæftede filer eller etiket
- 4. Klik "Tilføj opgave" for at gemme

Tip: Brug etiketter til at kategorisere opgaver (f.eks. efter projekt eller afdeling).

6. Visualisering af opgaver gennem forskellige visninger

Planner tilbyder fleksible måder at se og organisere opgaver på:

- Tavle:
- Drag-and-drop opgaver mellem kolonner
- Tilpas kolonner efter teamets workflow
- Diagram:
- Se opgavefordeling og status
- Identificer flaskehalse eller ubalancer i arbejdsbelastning
- Tidsplan:
- Se opgaver i en kalendervisning
- Identificer travle perioder eller deadlines

Tip: Skift mellem visninger for at få forskellige perspektiver på teamets arbejde.

# 7. Integration af Planner-opgaver i teamkanaler og personlig To-Do-liste

Forbind Planner med andre Teams-funktioner for øget produktivitet:

- Teamkanaler:
- 1. Tilføj Planner som en fane i en kanal
- 2. Vælg en eksisterende plan eller opret en ny
- 3. Alle teammedlemmer kan nu se og interagere med planen
- Personlig To-Do:
  - 1. Opgaver tildelt til dig i Planner vises automatisk i din To-Do-liste
- 2. Få et samlet overblik over alle dine opgaver på tværs af teams

Tip: Brug @mentions i opgavekommentarer for at notificere specifikke teammedlemmer.